# \*toeic

# TOEIC® Listening & Reading IPテスト(オンライン)の

# <u>テスト時間は1時間です。スコアは試験終了直後に表示されます。</u>

※マークシート方式で実施するTOEIC<sup>®</sup> Listening & Reading Test(公開テストおよびIPテスト)についてはテスト時間の変更はございません。 ※テスト画面上の名称はTOEIC<sup>®</sup> Listening & Reading Test Multi-Stage Adaptive Versionになります。

### TOEIC® Listening & Reading IPテスト(オンライン)の概要

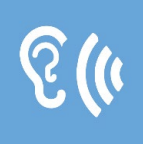

### Listening

45問/約25分間 5~495点

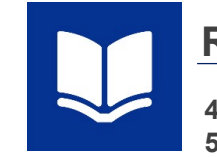

Reading 45問/37分間 5~495点

90問/約1時間 10~990点 (スコアは5点刻み)

## <u>スコアの意味はマークシート方式と同じです</u>

※テスト結果にAbilities Measured(項目別正答率)は含まれません。

TOEIC® Listening & Reading IPテスト(オンライン)では、CAT (Computer Adaptive Test)の仕組みを取り入れています。

#### ◆CAT(Computer Adaptive Test)とは

受験者の能力に合わせて、出題するテスト問題を変化させていく適応型のテストシステムです。CATでは、各受験者の能力に応じた難易度の問題のみを用いて 能力測定が行われます。そのため、一般的に、紙で実施されるテストよりも少ない問題数(=短時間)で受験者の能力(スコア)を算出することが可能になります。

### TOEIC<sup>®</sup> Listening & Reading IPテスト(オンライン)の問題構成

TOEIC<sup>®</sup> Listening & Reading IPテスト(オンライン)では、リスニング・リーディング各セクションについて、UNIT ONEで共通の問題セット(25問)が出題され、UNIT TWO で、UNIT ONEの正誤状況に応じて、受験者ごとに異なる問題セット(20問)が出題されます。

| UNIT                | Name of each part                               | パート名    | 問題数 |
|---------------------|-------------------------------------------------|---------|-----|
|                     | リスニングセクション (約25分間)                              |         |     |
|                     | Photographs                                     | 写真描写問題  | 3   |
|                     | Question-Response                               | 応答問題    | 4   |
| UNIT ONE            | Conversations (with and without a visual image) | 会話問題    | 9   |
|                     | Talks (with and without a visual image)         | 説明文問    | 9   |
|                     | Question-Response                               | 応答問題    | 5   |
| UNIT TWO            | Conversations (with and without a visual image) | 会話問題    | 9   |
|                     | Talks (with and without a visual image)         | 説明文問題   | 6   |
|                     | リーディングセクション (37分間)                              |         |     |
|                     | Incomplete Sentences                            | 短文穴埋め問題 | 5   |
| UNIT ONE<br>(約23公問) | Text Completion                                 | 長文穴埋め問題 | 4   |
| (小323/11月1)         | Reading Comprehension                           | 読解問題    | 16  |
|                     | Incomplete Sentences                            | 短文穴埋め問題 | 7   |
| UNIT TWO<br>(約14分間) | Text Completion                                 | 長文穴埋め問題 | 4   |
| (1月)【(キュビボ)         | Reading Comprehension                           | 読解問題    | 9   |

※同一名称パートの問題形式は同じです。

※UNIT ONEで時間が余った状態でUNIT TWOに進んでも、UNIT ONEの余り時間はUNIT TWOに繰り越されません。

※リーディングセクションでは、各UNITのテスト時間内であれば、一度解答した問題の確認・修正等が可能です。ただし、UNIT TWOに進んだ後、

UNIT ONEに戻ることはできません。

その他トラブルや不明な点はTOEIC Program <IPテスト(オンライン)> ヘルプデスクまでお問い合わせください ※お問い合わせの際は所属団体名をお知らせください

> お問い合わせ先: TOEIC Program <IPテスト(オンライン)>ヘルプデスク TEL: 050-1790-7424(平日:10時~17時/土日祝日・年末年始除く)

# \*toeic

## TOEIC ® Listening & Reading IPテスト(オンライン)受験のしおり

#### ◆ 受験にあたっての注意事項

- 1. 受験は24時間可能です。「テスト実施終了日」までに必ず受験を終了してください。期間後の受験は一切できません。
- 2. 音声を使用した問題が出題されますので、必要に応じてヘッドフォンやイヤホンをご準備ください。
- 試験時間を満了したもの(タイマーのカウントダウンがゼロになったもの)および"Finish Test"を押下したものを試験終了とみなします。
   ※スコア表示画面まで進まずにブラウザを閉じた場合、採点されませんのでご注意ください。
- 4. PCの動作環境については、以下の条件を確認してください。なお、スマートフォンでの受験はできません。 \*iPadで受験する場合は専用アプリのインストールが必要です。

| OS                                                                                                    | ブラウザ                                            | その他                                                            |
|----------------------------------------------------------------------------------------------------|-------------------------------------------------|----------------------------------------------------------------|
| ・Windows 10 (64-bit のみ)<br>・Windows 11 (64-bit)                                                                                              | ・Google Chrome 最新版<br>・Microsoft Edge 最新版       | <モニタの解像度><br>解像度1024×768以上、14インチ以上のモニタを推奨<br><ネットワーク環境>        |
| <ul> <li>macOS 11 Big Sur</li> <li>macOS 12 Monterey</li> <li>macOS 13 Ventura</li> <li>macOS 14 Sonoma</li> <li>macOS 15 Sequoia</li> </ul> | ・Google Chrome 最新版<br>※ <b>Safariは対応しておりません</b> | LAN: 各コンピュータに100Mbps<br>WiFi: 54 Mbps 以上。<br>1アクセスポイントにつき12台まで |

※Windows/Microsoft Edge, macOS/Google Chromeについては、テスト開発元のEducational Testing Service (ETS)が指定するSystem Requirementsには 含まれておりませんが、IIBCが行った動作検証により問題なく動作することを確認しております。

#### 5. iPadの動作環境について、以下の条件をご確認ください。ただし、その他のタブレット端末、スマートフォン及び携帯電話での受験はできません。

| モデル                                                                                                    | OS   | その他                                                                         |
|----------------------------------------------------------------------------------------------------|------|-----------------------------------------------------------------------------|
| <ul> <li>iPad 第5世代以降</li> <li>iPad Air 第3世代以降</li> <li>iPad Pro 第3世代以降</li> <li>iPad miniについてはモニタサイズが小さいため<br/>推奨しておりません。</li> <li>※上記以前のモデルについては動作検証を<br/>しておりません。</li> </ul> | ·最新版 | <モニタ><br>解像度 1024×768以上を推奨<br><ネットワーク環境><br>WiFi<br>※4G等モバイル回線での受験はお控えください。 |

6. 受験にあたっては「Authorizationコード」が必要です。事前に登録されているメールアドレス(広大メールアドレス)あてに Authorizationコードが通知されますので大切に保管してください。

7. 定期または緊急メンテナンスのため、受験できない場合がありますので、予めご了承ください。

8. テスト画面上の名称はTOEIC<sup>®</sup> Listening & Reading Test Multi-Stage Adaptive Versionになります。

#### ◆ トラブル発生による中断や不具合への対応

受験中にPCがフリーズするなど、何かしらのトラブルが発生した場合、一旦ブラウザを閉じて受験を中断してください。 その後、受験を開始した手順と同様にサイトにアクセスし、Authorizationコードを入力してログインすると、"Resume Test"ボタンを押下することで 中断したところからのテスト再開が可能です。

### ◆ 禁止行為

- 1. 第三者にAuthorization Codeを提供、譲渡、転売等を行う
- 2. 撮影、録画、録音、複写等を行う
- 3. 試験問題を漏洩させ、公開等を行う
- 4. 試験中に解答の援助を受ける等、不正受験を行う
- 5. 有害なプログラム等の送信を行う
- 6. 法令、公序良俗等に反する行為
- 7. その外、運営側に支障を与え、第三者の権利を不当に害する行為

### ▶ 免責事項

受験者側の機器、通信に起因する損害、また、TOEIC Listening & Reading IPテスト(オンライン)およびサイトに関する変更、停止、 廃止に起 因する損害について、運営側は一切の責任を負いません。

#### ◆ TOEIC Listening & Reading IPテスト(オンライン)受験の手順

#### ■ 試験実施について 試験期間:2022年××月××日~2022年××月××日 Authorization Code : ×××××××××× 注意! 広島大学の試験期間は以下のとおりです。 試験期間内に下記URLへアクセスし、Authorization Codeとパスワードでログインしてください。 【2025年5月12日(月)~2025年5月18日(日)】 URL: https://area18.smp.ne.jp/area/p/nasj9mfqbk0qhlgm2/hikAfc/login.html ログイン後、アンケートの入力が完了しますと、試験画面へ進めるようになります。 試験終了日の23:59まで受験いただけます。 ただし、団体ご担当者が指定する時刻で試験終了となる場合がありますので、ご所属団体からのご案内を必ずご確認ください テスト受験用URL ■ 受験後のテスト結果の確認手続きについて 1. 大学から送られてくる「受験者情報登録完了通知メール」を開いてください。(5/2(金)頃に送付されます) メール本文にあるテスト受験用URLをクリックしてください。 ※Mac使用の場合は必ずGoogle Chromeで開いてください。 (Safariでは受験できません) ETS TOEIC. 利用規約 プライバシ TOEIC<sup>®</sup> Listening & Reading IPテスト(オンライン)受験者サイト 携帯、スマートフォン、iPad以外のタブレットでは受 ログイン 験できません! 必ず、受験にあたっての注意事項4・5(P2)に対応し た機器を使用してください。 AuthorizationCodeとパスワードを入力、「ログイン」をクリックしてください。 ※Authorization Code → メール本文内に記載(数字10桁) ※パスワード → アルファベット大文字でHU TOEIC、続けてご自身の生年月日数字8桁 (例:2005年4月1日→HU TOEIC20050401) 登録情報 ログアウト (ETS) TOEIC. プライバシーボリシー 利用组约 TOEIC Program <IPテスト(オンライン)> 受験者サイト <u>TOP</u> > アンケートフォーム アンケート回答完了 「受験番号(学生番号)」と「所属コード」は アンケートの登録が完了しました。 受験の射に以下の受験のしお\*株少オップ## 絶対に変更しないでください。 このしおりと内容重複 受験のしおり しているため確認不要 【必ずお読みください】受験に関する注意事項とご案内 受験に関する注意事項 記録終了後、直面を追めると、ご自身のスコアが画面に表示され コア表示画面まで後まずにプラウザクアリを開した場合、採点され 必ず、スコア表示画面でスコアを確認してからテスト終了してくた 受験に関するご案内 Authorizationコードを使用してテストを受験してくたさい。 <パソコンで受験する場合(推奨)> <iPadで受験する場合> 以下のApp Storeへのじたり先から専用アプ<sup>19</sup>応Padにインス<sup>ト</sup>ールした上で、専用アプリで受験してください。 Safewなどのブラウザでは受験できません。インス<sup>ト</sup>ールの手 順は<u>こちら</u>。 受験のしおりの動作環境を確認の上、以下の「受験する」ボタ ンを押してくたか、 受験する 🔶 App St [注意事項] 【注意事項】 ogle Chromeをお使いください。 リモート試験官サービス(Zoon)をご利用の場合、iPadでの受 験はできませんので、パソコンでの受験をお願いします。 Safari では受験できません。 Google Chromeが以い場合はGoogle Chromeをインオールした上で受験してください。 3.登録情報を確認の上、「アンケート回答/試験実施」をクリック。 6.「受験する」ボタンをクリックしてください。 (本ボタンはテスト開始日以降に表示されます。) iPadで受験する場合は、巻末のアプリインストール手順を参照ください 4.アンケートに回答してください。 5.「確認画面へ進む」をクリックし、回答を完了してください。

Unsecure

| <image/> <image/> <section-header><text><section-header></section-header></text></section-header>                                                                                                    | Contract of the second of the second o            |                                                                                                    |                                                                                                    |
|----------------------------------------------------------------------------------------------------|----------------------------------------------------------------------------------------------------|----------------------------------------------------------------------------------------------------|----------------------------------------------------------------------------------------------------|
| <ul> <li>4. 表示されている遵守事項に同意の上"Yes"を選択し、↓</li> <li>Next 押下 ↓</li> <li> <b>Текіпg the Volume Текіпg the Volume ア ア</b></li></ul>                                                                                                    | 5. テストセンター実施等に関す<br>Next 押下 。<br>@nx<br>Lange Control of the second of the second of the se | たる説明が 2 画面表示されるので                                                                                                    | <ul> <li>・ 禁止事項を確認し Next 押下・</li> <li>・ 禁止事項を確認し Next 押下・</li> </ul>                                                                                                    |
| @ Tooc <ul> <li>Cayandam</li> <li>Too control of 2010 Control of 2010 C</li></ul> | <u> ででででで</u> 。「Next」をクリックし、<br>ぎく)                                                                                                    | (1) TOBIC<br>Your TOEICIS Listening<br>Listening<br>S<br>These others correct an inter-<br>The appen and will for two<br>11.スコアを確認し「Exit」で | and Reading Results:<br><u>Reading Total</u><br><u>s</u><br>and for your informational use only.<br>makes of users to an entitudes.<br>必ずスコアが出るまで<br>画面を進めてください<br>で終了してください。 |

#### ◆ Reading Sectionアイコン説明

| <b>C</b> 00:15:04    | Reading Section各UNIT の"Incomplete Sentence" Directionページに進むとカウントダウンタイマーが画面右上に表示<br>されます。 <u>表示される残り時間は、各UNITの残り時間</u> となります。なお、タイマーが表示されてからカウントダウンが開始されます。タ<br>イマー表示前のページではカウントダウンしておりません。Reading Section UNIT ONEのテスト時間が約23分、UNIT TWOが<br>約14分のため、受験する回によってはタイマー表示直後の残り時間が23分/14分ちょうどにならないことがあります。 |  |  |  |  |  |
|----------------------|----------------------------------------------------------------------------------------------------|--|--|--|--|--|
| Mark item for review | 白いチェックボックスをクリックすると、チェックマークが入り、後で確認したい問題にマークをつけることができます。<br>UNIT TWOに進んだ後、UNIT ONEの問題を確認・修正等することはできません。                                                                                                    |  |  |  |  |  |
| Review               | 各UNITの問題の一覧画面に移動することができます。Review画面詳細については次ページの <u>Review画面説明</u> をご確認くださ<br>い。                                                                                                    |  |  |  |  |  |
| Back Next            | Backボタンで一つ前の問題、Nextボタンで次の問題へ移動できます。                                                                                                    |  |  |  |  |  |
|                      |                                                                                                    |  |  |  |  |  |

#### ♦ Review画面説明

※Review画面はUNITごとになります。UNIT TWOに進んだ後、UNIT ONEの問題を確認・修正等することはできません。 ※UNIT ONEで時間が余った状態でUNIT TWOに進んでも、UNIT ONEの余り時間はUNIT TWOに繰り越されません。

| ETS TOEIC                                                                                                    | Reading<br>Questions 26-45 of 45                                                                                                    | 45                                                                                                    |
|----------------------------------------------------------------------------------------------------|----------------------------------------------------------------------------------------------------|----------------------------------------------------------------------------------------------------|
| Review<br>The table below s<br>answered, marker<br>!<br>!<br>!<br>!<br>!<br>!<br>!<br>!<br>!<br>!<br>!<br>!<br>!<br>!<br>!<br>!<br>!<br>!<br>!                                                                                                    | thows you the questions you have<br>d for review, or still need to answer.<br>Key = Answered<br>= Marked for Review<br>= Not Answered<br>26<br>27<br>28<br>30<br>30<br>31<br>32<br>33<br>34<br>35<br>• • • • • • • • • • • • • • • • • • • | unit oneのReview画面では<br>「Next Unit」と表示されます。<br>Next Unit                                                             |
| <ul> <li>Image: A second second s</li></ul> | 解答済みの問題番号に表示されます。                                                                                                    |                                                                                                    |
| !                                                                                                    | 未解答の問題番号に表示されます。                                                                                                    |                                                                                                    |
| 2                                                                                                    | "Mark item for review"にチェックを入れた問題に表示されます。                                                                                                    |                                                                                                    |
| Review All                                                                                                    | Reading Section各UNITの冒頭("Incomplete Sentences                                                                                                    | "のDirectionページ)に戻ります。                                                                                               |
| Review Marked                                                                                                    | "Mark item for review"にチェックが入っている最初の問題に戻り<br>チェックが入っている問題のみを見直すことができます。                                                                                                    | ます。この状態で"Next"を押すことで"Mark item for review"に                                                                         |
| ()<br>Review Not Answered                                                                                                    | 未解答の最初の問題に戻ります。この状態で"Next"を押すことで未                                                                                                    | 解答の問題のみを見直すことができます。                                                                                                 |
| Next Unit                                                                                                    | UNIT ONEのReview画面で表示されます。"Next Unit"を押した<br>あってもUNIT TWOに進むことができます。ただし、UNIT TWOに進<br>また、UNIT ONEで時間が余った状態でUNIT TWOに進んでも、L                                                                                                    | と後に表示される"Finish Unit"を押すと、UNIT ONEのテスト時間内で<br>むと、UNIT ONEに戻ることはできなくなるのでご注意ください。<br>JNIT ONEの余り時間はUNIT TWOに繰り越されません。 |
| Finish Test                                                                                                    | UNIT TWOのReview画面で表示されます。試験終了時間が来る<br>残り時間が余っていたとしても、テストの再開はできなくなりますのでごう                                                                                                    | る前に終了することができます。"Finish Test"を押すと、スコアが表示され<br>主意ください。                                                                |

#### 結果確認の手順

| <ul> <li>◆ 重要 ◆ テスト結果取得通知 TOEIC Listening &amp; Reading IPテスト (オンライン版)</li> <li>◆ すスト結果取得通知 TOEIC Listening &amp; Reading IPテスト (オンライン版)</li> <li>● テスト結果の確認学校きについて</li> <li>● テスト結果の確認学校さについて</li> <li>● テスト結果な確認にださい。</li> <li>TOEIC Listening &amp; Reading IPテスト (オンライン) 受験者サイト<br/>ログィシセエ、テスト結果をご確認にださい。</li> <li>● TOEIC Listening &amp; Reading IPテスト (オンライン) 受験者サイト<br/>ログィシセエ、テスト結果をご確認にださい。</li> <li>● TOEIC Listening &amp; Reading IPテスト (オンライン) 受験者サイト<br/>ログィシセエ、テスト結果をご確認にださい。</li> <li>● TOEIC Listening &amp; Reading IPテスト (オンライン) 受験者サイト<br/>ログィシセエ、テスト結果であるのの についての<br/>していたいましまmon et logical for assisting high bloch lister (Journ Humi )) (こアクセエ<br/>2. Authorization 3 – Piとご目音を設定した/パワートでサイト・0.077</li> <li>● イント体験構成部分組織 2015年までグウンロートが可能です。<br/>この期間を過ぎますと結果の確認ができなくなりますのでご注意ください。</li> </ul>                                                                                                  | (伊) TOEIC. TOEIC <sup>®</sup> Program <ipテスト(オンライン)> 受験者サイト ログイン パスワード再発行はこちう パスワード市発行はこちう ログイン ログイン ログ</ipテスト(オンライン)> |
|----------------------------------------------------------------------------------------------------|----------------------------------------------------------------------------------------------------|
| COELC @ Program くIPテスト(オンライン)> 受験者サイト                年の12年9               TCED Listening & Ressing Tost                 申込後号               OTL0000077             来城回作名                 中込後号               OTL0000077                 ж城回作名               24・7・7・ビー・シー                 アント実体構作2               2004年0月20日                 アント実体構作2               2004年0月20日                 アント実体構作2               2004年0月20日                 ならく(ホケン)               2004年0月20日                 ならく(ホケン)               2004年0月20日                 ならく(ホケン)               2004年0月20日                 なら(カケン)               2004年0月20日                 なら(カケン)               2004年0月20日                 なら(カケン)               2004年0月20日                 なら(ハケン)               2004年0月20日                 なら(ハケン)               2009年1118                 ならしたいの               ならしたいの                 ならしたいの               なら | $\begin{tabular}{ c c c c c c c c c c c c c c c c c c c$                                                                                                    |
| 3. 「テスト結果確認」をクリック。                                                                                                    | 4. ご自身のテスト結果をご確認ください。                                                                                                    |

TOEJC\* Listening & Reading Institutional Program (IP) online Test Resultに関するご案内

TOBIC<sup>®</sup> Listening & Reading Institutional Program (P) online Test Result 2、回路制度動制度(P) institutional Program、以下P) のうち インターネット確認があれば、形成回路・自己等で安静可能な(P online)によるテスト経営です。 受動制度に関する詳しい時間は「TOBIC<sup>®</sup> Listening Reading Test 発動制度に関するご案内」をご確認ください。

5.「テスト結果印刷」をクリックするとご自身のテスト結果をPDF形式で印刷いただくことができます。必要に応じてPDFファイルを保存願います。 テスト結果のご確認については、左記テスト結果取得通知メール記載の「テスト結果確認開始日」より翌月末まで可能です。この期間を過ぎますと結果の確認が できなくなりますのでご注意ください。

ана произволя на произволя произволя произвол

6

◆ iPadでの受験にあたって~

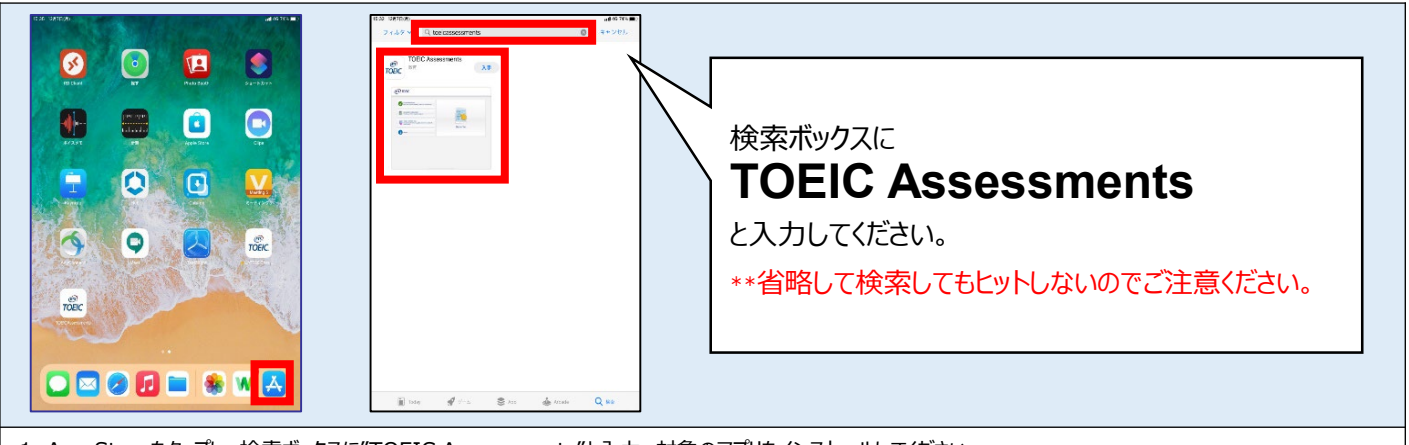

1. App Storeをタップし、検索ボックスに"TOEIC Assessments"と入力。対象のアプリをインストールしてください。

|                                                                                                    | Bluetooth接続機器(キー                                                                                                    |
|----------------------------------------------------------------------------------------------------|----------------------------------------------------------------------------------------------------|
| Image: Constrained of the state of the state o | ボード、イヤホン等)をご利用の<br>場合<br>TOEIC Assessmentsのアプリでは「評価<br>モード」を適応しています。<br>そのため試験中は「設定」を含め、一切他の<br>アプリの使用ができなくなります。<br>よって、Bluetooth接続/切り替え等は必ず<br>アプリ起動前にお済ませください。<br>なお試験途中でBluetooth接続が切れた<br>場合、キーボード、スピーカー、マイク等は<br>自動で内蔵のものに切り替わります。 |

 インストールされたアプリを起動し、"Start a Test"をタップします。
 \*\*アプリ起動時にマイクの使用許可及び、アプリ起動中ほかのアプリの使用を制限する旨のポップアップが表示されますので「はい」を タップしてください。

| IIBC Demo                                                            | ogram                                                                                                    | ETS TOEIC.                                                                                                    | Logout     |
|----------------------------------------------------------------------|----------------------------------------------------------------------------------------------------|----------------------------------------------------------------------------------------------------|------------|
| Login with Authorization Code<br>USTRAING &<br>HEADWIN TST<br>Submit | The TOEIC® Listening and Reading Test<br>Assess the English-language listening and reading skills<br>needed in the workplace                                               | You are logged-in as: <b>Anonymous</b><br>IIBC Demo                                                                                                    |            |
| TOEIC<br>STATURE &<br>RELINSE TITS<br>REL                            | The <i>TOEIC</i> <sup>®</sup> Speaking and Writing Tests<br>Assess English-language speaking and writing<br>proficiency in the workplace                                   | Start<br>Treit<br>TOEIC L&R Test: Multi-stage Adaptive Version                                                                                                    | Start Test |
| ronge<br>enstander for da<br>kanader for da<br>Ronge                 | The Redesigned TOEIC Bridge® Listening and<br>Reading Tests<br>Measure the everyday, listening and reading English<br>proficiency of basic- to intermediate-level learners |                                                                                                    |            |
| TOEK<br>Bridge<br>SPEASING B                                         | The Redesigned TOEIC Bridge® Speaking and                                                                                                    | Copyright 8 2018-2020 by <u>Educational Testina Service</u> , All rights reserved, ETS, the ETS loga, and CDEC are registered tradema<br>Educational Testing Service (ETS). Copyright 6 2000-2020 <u>Internet Testing Sciences</u> , LLC, All rights reserved. | iss of     |

3. Authorization Codeを入力し"Submit"押下後、"Start Test"をタップしてください。テストが始まりますので画面に従って受験してください。

#### ▶ 受験にあたっての注意事項 ~

1. トラブル発生による中断、再開

受験中にタブレットの不具合などトラブルが発生した場合は、一旦アプリを閉じて受験を中断してください。 その後、受験を開始した手順と同様にアプリを開き、Authorization Codeを入力してログインすると、"Resume Test"ボタンが表示されます。 "Resume Test"ボタンを押下することで、中断したところからのテスト再開が可能です。 \*\*ホームボタン等を押してもアプリを閉じることができません。タブレット自体を強制終了する必要があります。タブレットの強制終了の仕方につきましては ホームボタンと電源ボタンの同時長押しが一般的ですが、タブレットのモデルによっても異なりますので詳細はAppleのサイトをご確認ください。

2. 試験時間を満了したもの(タイマーのカウントダウンがゼロになったもの)および"Finish Test"を押下したものを試験終了とみなします。 \*\*スコア表示画面まで進まずにブラウザを閉じた場合、採点されませんのでご注意ください。